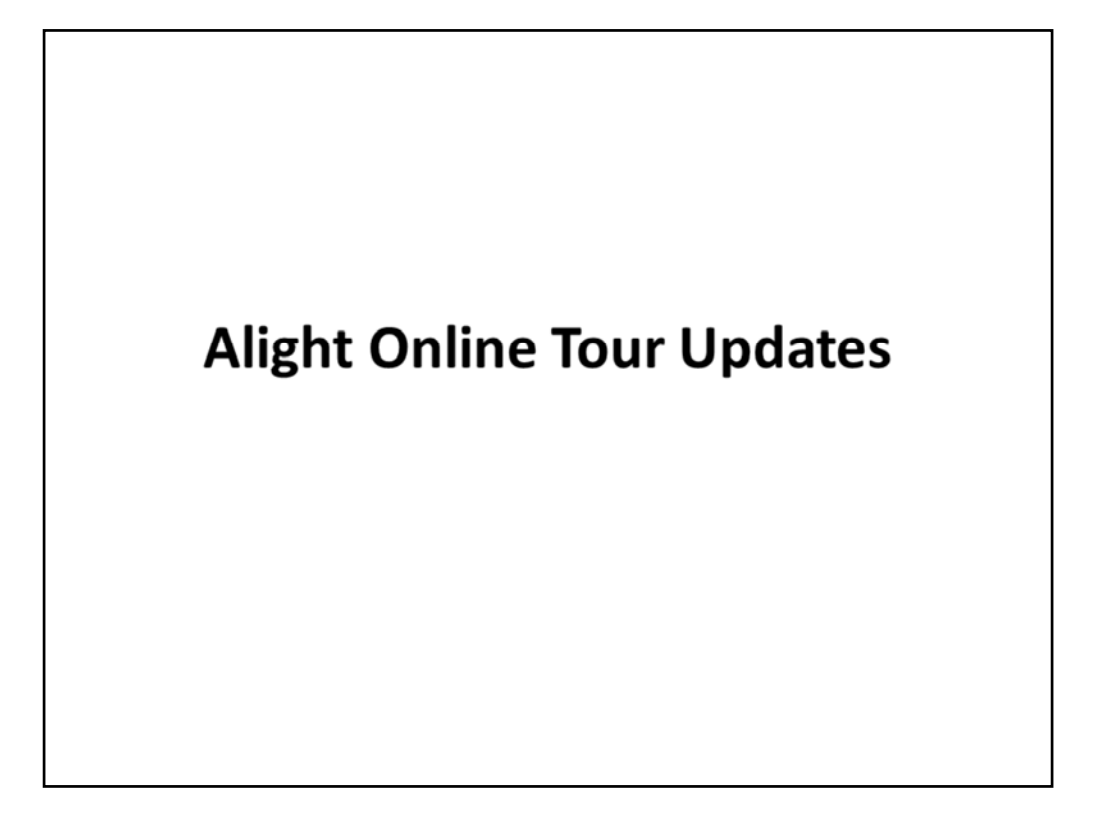

Welcome to a tour of Alight Solutions updates on the MyFRS.com website. Investment Plan members can access these pages by logging into MyFRS.com then selecting the Investment Plan button.

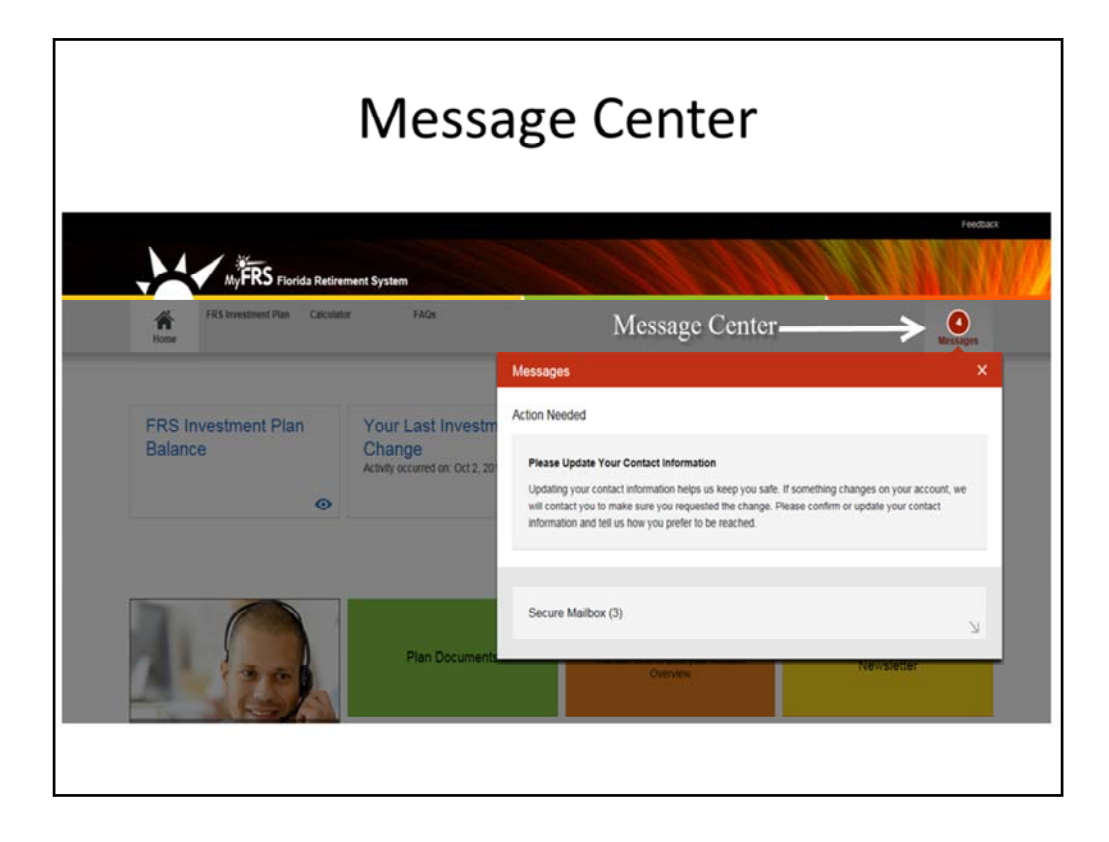

To see your quarterly account statement or other documentation that are sent to your secure mailbox, you can either click on the Secure Mailbox message that pops up after logging in, or click on the Messages button, which will take you to the Secure Mailbox location to view your Statement.

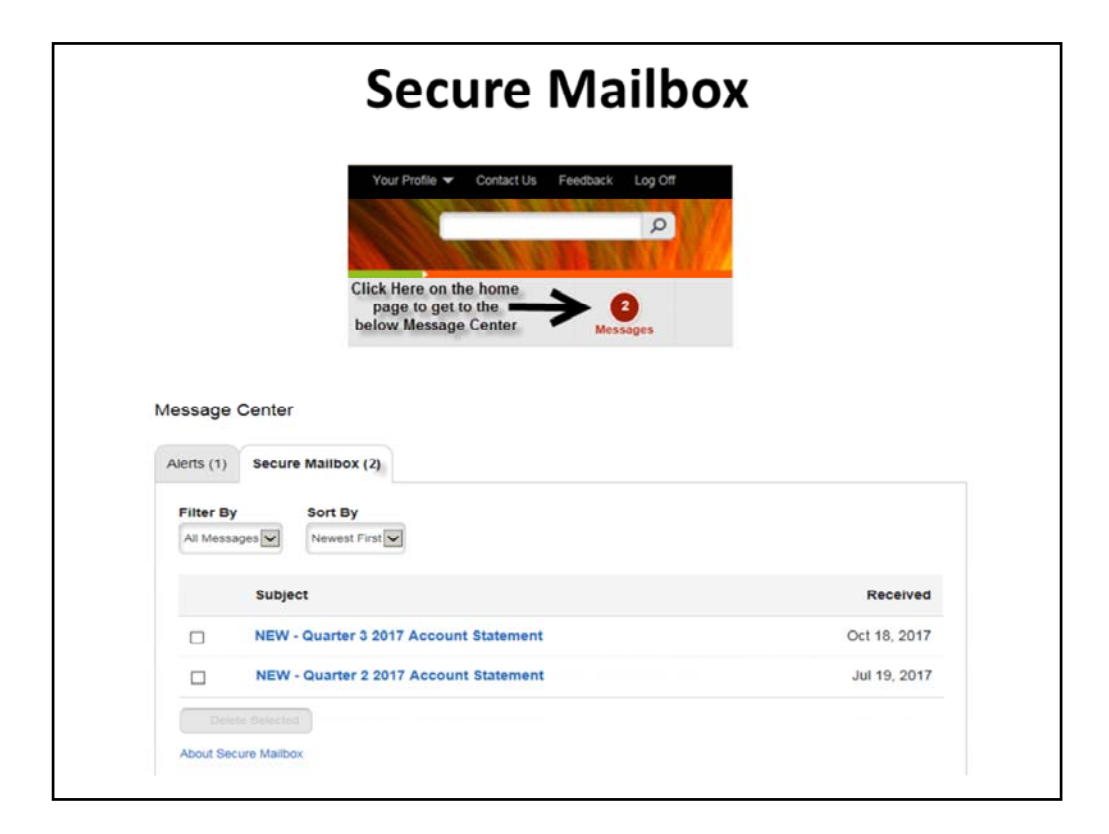

The Secure Mailbox page allows you to receive secure documents if your delivery preference is electronic. Click on Messages to access this page.

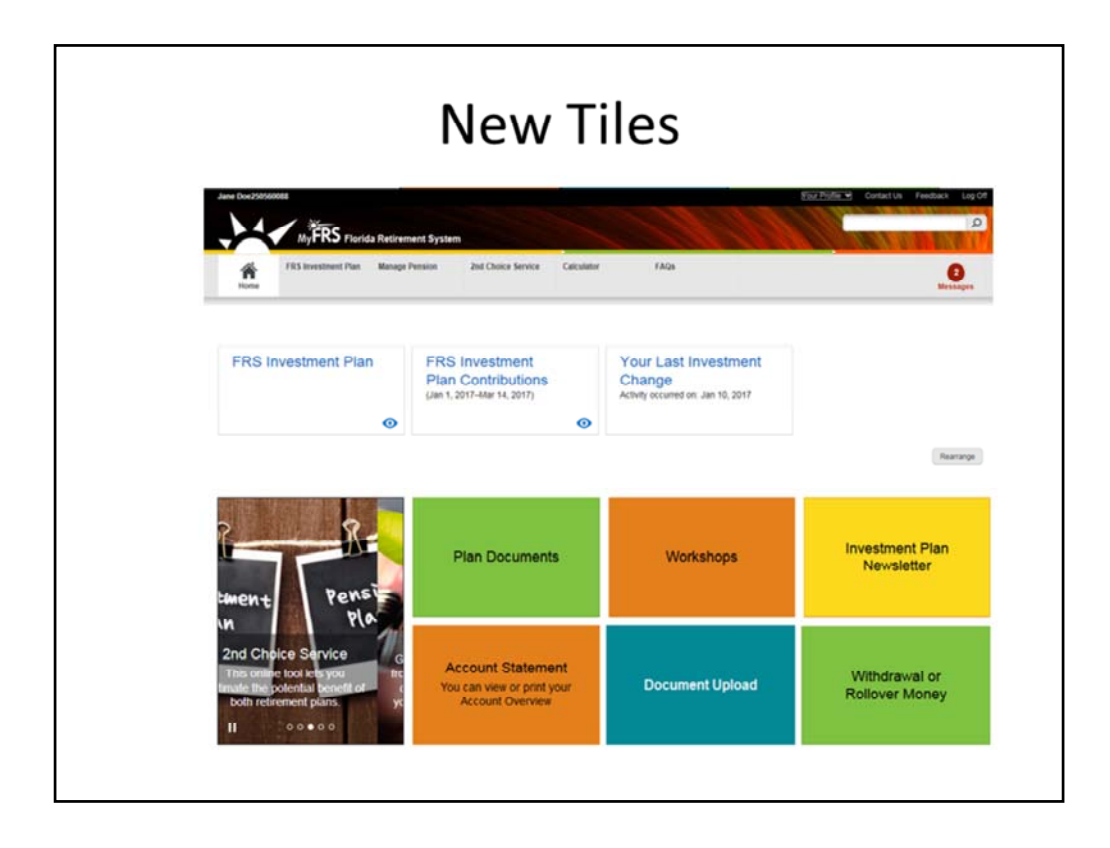

Two new tiles have been added:

- Document Upload You can now return documentation online. Save the document, and then choose the Document Upload option to send documents for processing. The option to return documentation by fax or mail is still available.
- 2. Withdrawal or Rollover Money –This tile now shows when you are eligible to take a payment and provides one click access to the Withdrawal or Rollover Money page.

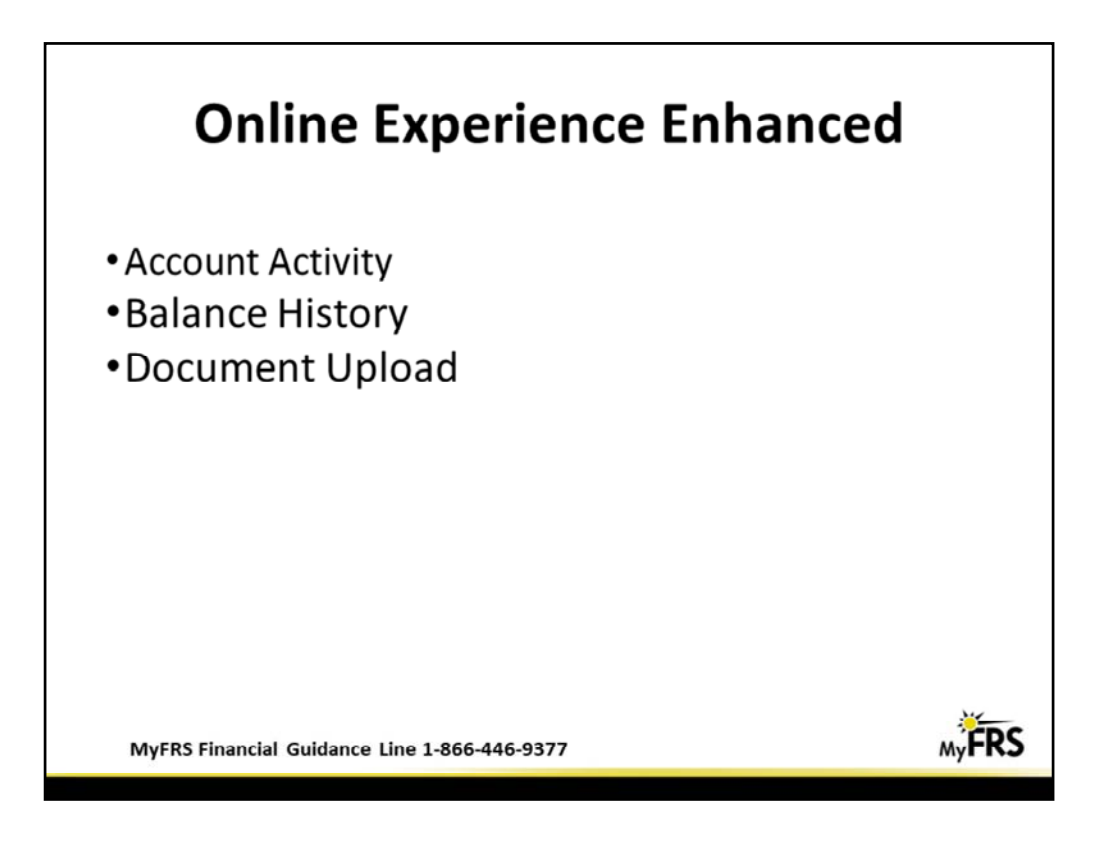

As a result of some recent online upgrades online enhancements have been made to the following two pages:

- Account Activity
- Balance History

| U      | pdated                                                                                   | Online                     | Expe                        | rience                   |
|--------|------------------------------------------------------------------------------------------|----------------------------|-----------------------------|--------------------------|
|        | Transaction History                                                                      |                            |                             | Take Arting and Learn II |
|        | FRS Investment Plan from 01-01-201                                                       | 7 to 11-09-2017. All Funds |                             | Change Date/Fund         |
|        |                                                                                          | ad Grand                   |                             |                          |
| Before | Activity<br>Opening Balance<br>IP Employee                                               | nut saragen                | Amount<br>\$0.00<br>\$73.73 |                          |
|        | Withdravala<br>ABO Yranafer In                                                           |                            | -\$20,936.81<br>\$20,444.83 |                          |
|        | Repayment of Invalid Distribution                                                        |                            | \$20,936.81                 |                          |
|        | Gain/Losses                                                                              |                            | \$579.35                    |                          |
|        | Account Activity                                                                         |                            |                             |                          |
|        |                                                                                          |                            |                             | Dremont                  |
| After  | Summary By Date By Fund Activity                                                         |                            |                             |                          |
|        | Your Account Activity Sun<br>FRS Investment Plan—All Funds<br>Jan 1, 2017 to 0d 31, 2017 | nmary                      |                             | •                        |
|        | Opening Balance                                                                          | \$0.00                     |                             | *                        |
|        | IC Emailment                                                                             | +\$207.64                  |                             |                          |
|        | R.fmitons.                                                                               | +\$186.76                  |                             |                          |
|        | Swn                                                                                      | -\$7.69                    |                             |                          |
|        | Closing Balance                                                                          | \$404.09                   |                             |                          |
|        |                                                                                          |                            |                             |                          |

Under the FRS Investment Plan tab, one of the choices is Account Activity, which will provide the Opening Balance, Account Activity, and Closing balance for the time period requested.

• This page view now adapts to a smartphone or tablet screen size.

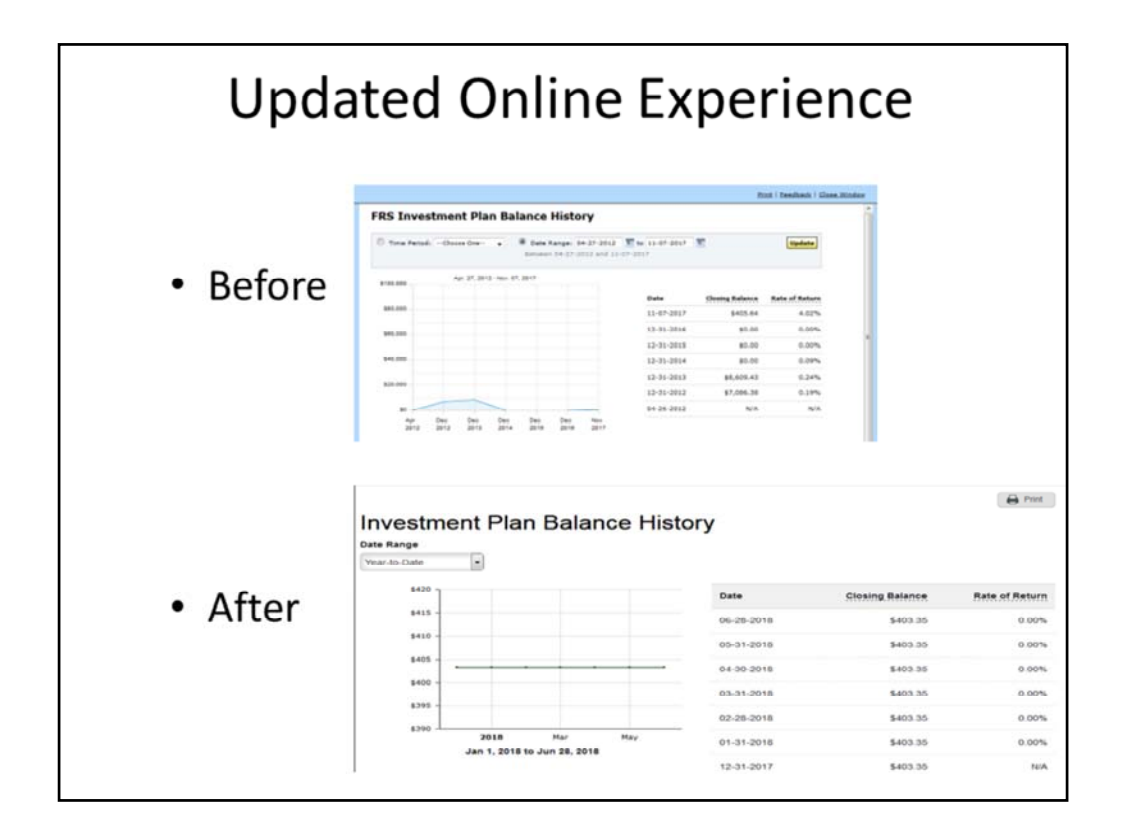

Under the FRS Investment Plan tab, one of the choices is Balance History, which will provide the plan balance over time.

• This page view now adapts to a smartphone or tablet screen size.

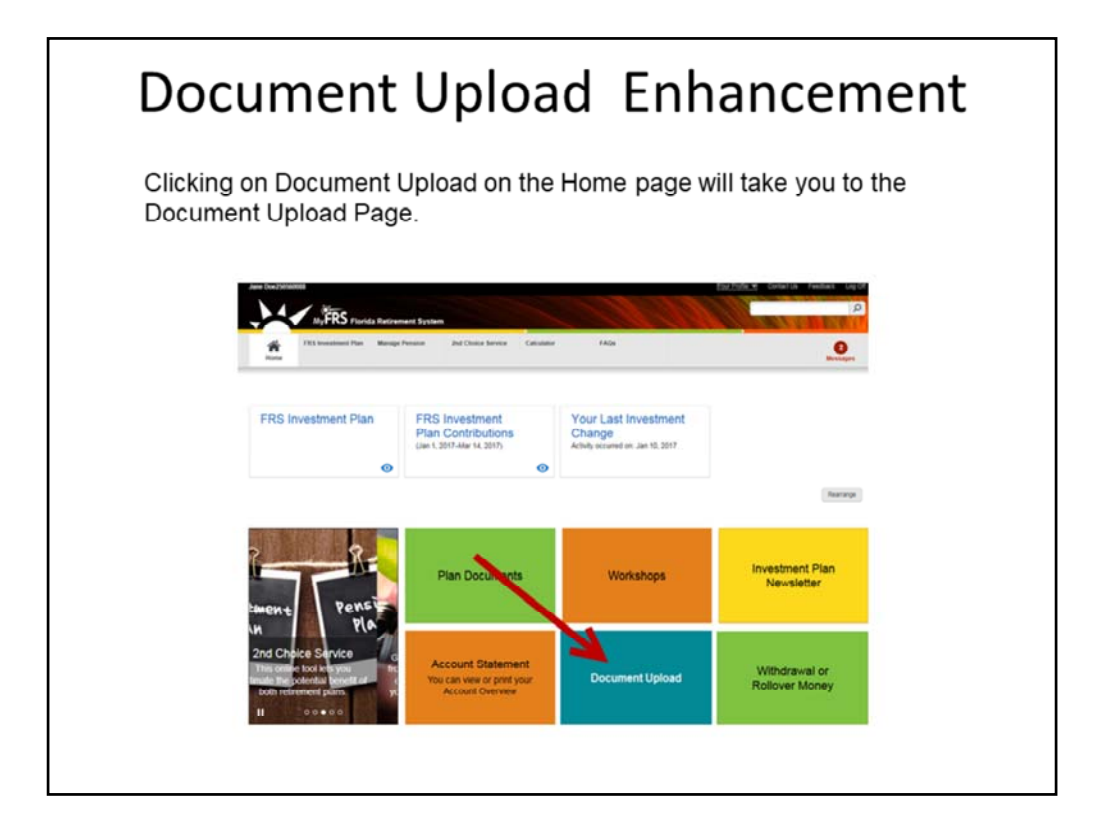

Clicking on Document Upload on the Home page will take you to the Document Upload Page.

| Uploading is Quickest                                                                                      | and of the sea have and add                                   |                        | Fax                                       |  |  |
|----------------------------------------------------------------------------------------------------|---------------------------------------------------------------|------------------------|-------------------------------------------|--|--|
| <ul> <li>The accepted file types are: .jpg, .jpe</li> <li>You can also upload photos taken with</li> </ul> | 888-310-5559                                                  |                        |                                           |  |  |
| Name                                                                                                    | Document Type                                                 | Size                   | FRS Investment Plan Administrato          |  |  |
| Doc_Upload_Test_Rollover.pdf                                                                               | Choose One-                                                   | 3.19 KB 💼 Remove       | P.O. Box 785027<br>Orlando, FL 32878-5027 |  |  |
| Total                                                                                                    | 2nd Election Enrollment Form<br>Name Change Form<br>Rollovers | 3.19 KB of 10 MB limit |                                           |  |  |
| Add Document                                                                                               | Const                                                         | <i>a</i> .             |                                           |  |  |
|                                                                                                    |                                                               |                        |                                           |  |  |
| Upload Cancel                                                                                              |                                                               |                        |                                           |  |  |

- On the "Send Your Documents Page" there can be up to 4 options to choose from for Document Type: "Rollovers", "Other", "Name Change Form", or "2<sup>nd</sup> Election Form"
- The Name Change Form and 2<sup>nd</sup> Election Form option will be visible if that document has been requested on the system.

## To send a document:

- Click on Add Document
- Choose the Document you want to add
- Choose the Document Type from the drop down
- Click Upload

| Document                                                                             | t Upload En                                                         | hancement |
|--------------------------------------------------------------------------------------|---------------------------------------------------------------------|-----------|
| Completed Succe<br>Your documents will be reviewed soon. Yo<br>Summary of Your Reque | essfully<br>ou'll be notified if more information is needed.<br>est |           |
| Name                                                                                 | Document Type                                                       | Size      |
| Name Change Form.png                                                                 | Name Change Form                                                    | 14.45 KB  |
| Return to Send Your Documents                                                        |                                                                     |           |

After the document is uploaded a "Completed Successfully" message will be displayed.

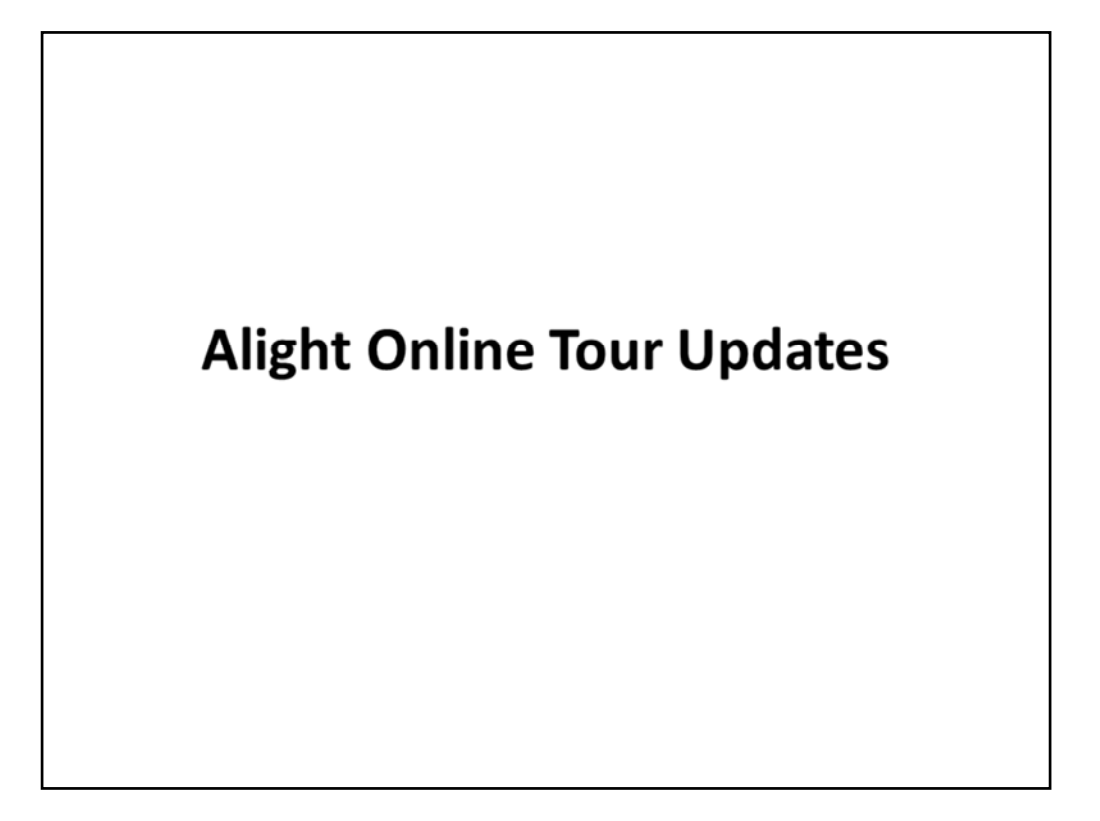

Thank you for taking this tour of the Alight Solutions pages on the MyFRS.com website. If you have any questions about any of these pages, please call Alight Solutions at 1-866-446-9377, Option 4.